# USER MANUAL

#### HOW TO USE ....

Click on online application form link in the application form page on official website of UGC-HRDC - <u>www.ascsgbau.ac.in</u>

| UGC- Human Resource Development Centre<br>Sant Gadge Baba Amravati University, Amravati                                                                                                    | 07212668174<br>directorhrdc@sgbau.ac                                               |
|----------------------------------------------------------------------------------------------------|------------------------------------------------------------------------------------|
| Home     About Us      Courses      Application Form(2021-2022)     Online Schedule(2021-202       National Resource Centre     Contact                                                                                                | 2) Selection List Gallery ~ List of Certified Trainers                             |
| Home > Application Form(2021-2022)                                                                                                    |                                                                                    |
| Application Form(2021-2022)<br>HRDC (How To Use)(Instructions For Filling Online Application Form)<br>Please Click on the Link Below to To Fill Online Application form.<br>Online Application Form For F.I.P / R.C. / S.T.C 2021-2022 | Map<br>VHAR COLONY<br>WHAR COLONY<br>BATTER<br>Office article<br>DMar Comp Amraval |
| Director,<br>UGC – HRDC,Sant Gadge Baba Amravati Univ                                                                                                    | ersity Google Map data 62022                                                       |

## After click on above page link, you got first landing page including Sign In form

| directorhrdc@sgbau.ac.in                              | UGC - HUMAN RESOURCE DEVELOPEMNET CENTER<br>Sant Gadge Baba Amravati University, Amravati                       | Search               |
|-------------------------------------------------------|----------------------------------------------------------------------------------------------------|----------------------|
| Ten Commandments                                      | of Gadge Maharaj                                                                                                | Sign In              |
| Water to Thirsty                                      |                                                                                                    |                      |
| Clothes to Naked                                      | in the second second second second second second second second second second second second second second second | Email *              |
| Education to poor Children                            |                                                                                                    | Enter valid email    |
| Shelter to Homeless<br>Medicine to Blind, Handicapped | & Diseased                                                                                                    | Password *           |
| Employment to Unemployed                              |                                                                                                    | Min 8 characters     |
| Protection to Dumb Animals                            |                                                                                                    | Continue             |
| Marriage of young poor-Boys &                         | Girls                                                                                                    | New User, Click here |
| Courage to distressed & the Frue                      |                                                                                                    | <b>X</b>             |
|                                                       |                                                                                                    |                      |

| If you are new to the portal then<br>enter all fields in registration | Sign Up            |                   |
|-----------------------------------------------------------------------|--------------------|-------------------|
| form                                                                  | Name *             |                   |
|                                                                       | Enter name         |                   |
|                                                                       | Email *            |                   |
|                                                                       | Enter valid email  | Click on Continue |
|                                                                       | Mobile *           | the fields        |
|                                                                       | Max 10 characters  |                   |
|                                                                       | Password *         |                   |
|                                                                       | Min 8 characters   |                   |
|                                                                       | Continue           |                   |
|                                                                       | I Go to Login Page |                   |

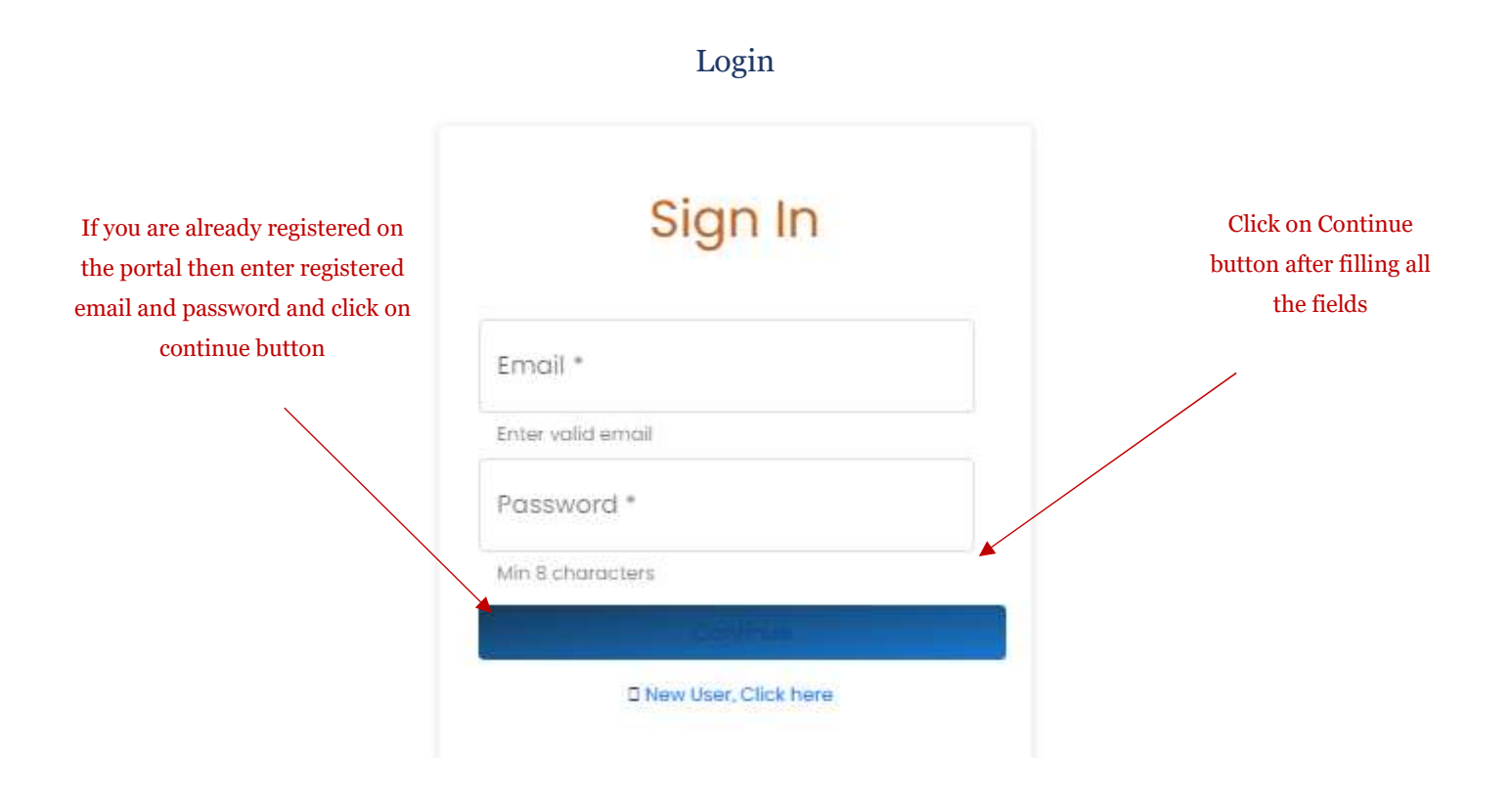

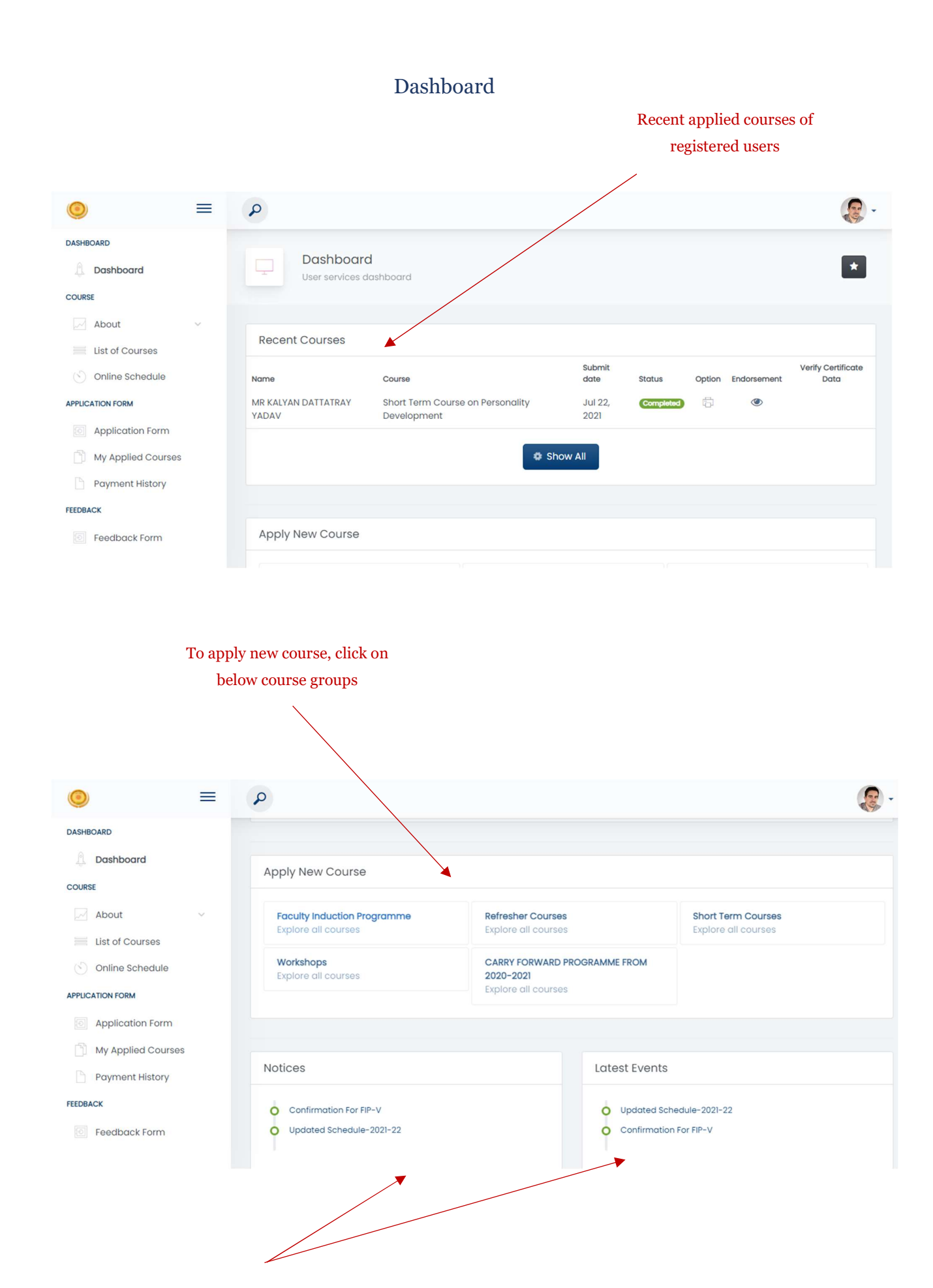

Notices & events from UGC -

HRDC

#### To check eligibility, fees and instructions

click on menu

| ٢                                                                         | ≡ ₽ |                                                                                                    |
|---------------------------------------------------------------------------|-----|----------------------------------------------------------------------------------------------------|
| DASHBOARD                                                                 |     |                                                                                                    |
| Dashboard                                                                 |     | Course englishility details                                                                                                    |
| COURSE                                                                    |     |                                                                                                    |
| About                                                                     | ^   |                                                                                                    |
| Eligibility<br>Fees<br>Instructions<br>List of Courses<br>Online Schedule |     | <ul> <li>IIGIDIIITY</li> <li>Lecturers working in universities and colleges that are included under Section 2(f) of the UGC Act, even though they may not yet be fit to be included under Section 12 (B), may be invited to participate in the Orientation Programs and Refresher Courses.</li> <li>The teachers of colleges that do not yet come within the purview of Section 2(f), but have been affiliated to a university for at least two years, will be permitted to participate in the programmes/courses</li> <li>For the Orientation Programs, newly appointed lecturers up to six years of continuous service and all those teachers who require orientation for getting a higher grade will be allowed.</li> <li>Attendance should be a condition for confirmation and the same course will be counted for promotion to a senior scale.</li> </ul> |
| Application Form                                                          | (   | For the Refresher Courses, participation in the Orientation Program is a prerequisite for admission. However, in exceptional cases a teacher may<br>be allowed to complete a Refresher Course prior to completion of an Orientation Program.                                                                                                    |
| My Applied Courses Payment History                                        | 0   | Also, there should be a minimum gap of one year between two courses, though it may be relaxed if an adequate number of participants is not<br>available or it is essential for the teacher to fulfill eligibility conditions for career advancement.                                                                                                    |

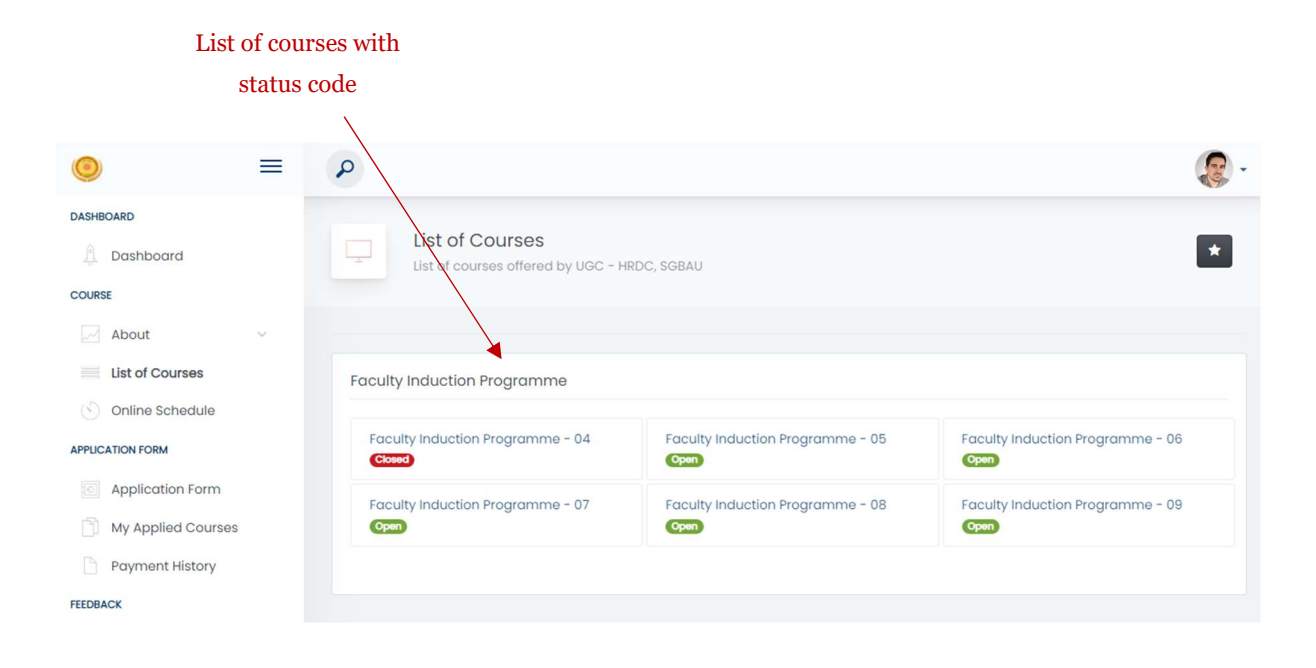

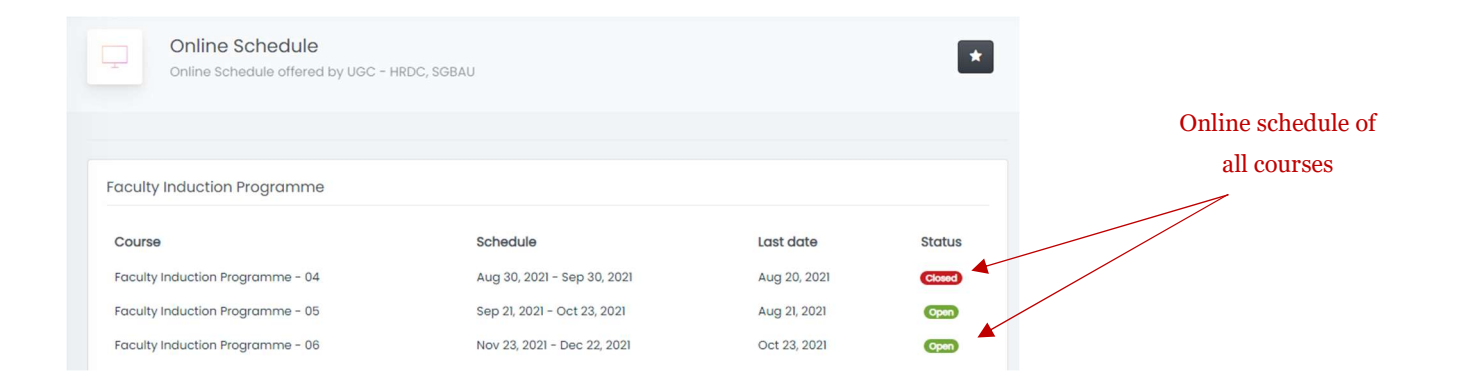

### Apply to courses

|       | Click on read & accept check<br>and go through Apply new                                                                                                |
|-------|----------------------------------------------------------------------------------------------------|
|       | course button to apply ne                                                                                                    |
|       | courses                                                                                                    |
|       |                                                                                                    |
|       | Instructions                                                                                                    |
|       | Read all instructions carefully                                                                                                    |
|       |                                                                                                    |
| Instr | ructions                                                                                                    |
| 1     | C.H.B. experiences should not be counted while calculating the length of Service.                                                                       |
| 1     | Make Sure that you must upload submitted Application Form with authority signed and stamp in PDF/JPG/JPEG Format.                                       |
|       | Applications received Online within last date specified only will be considered for the course.                                                         |
| 1     | Please fill carefully the details of Pay Matrix / Payband / and due date of Placement / first full time appointment as mentioned in application form.   |
| 1     | Status of appointment should be written as per the appointment order of the institution / University if needs have to submit copy of appointment order. |
| Ð     | Incomplete form will be rejerced.                                                                                                    |
| 1     | UTR no is mandatory to submit application form.                                                                                                    |
|       | read & accept all the instructions.                                                                                                    |
|       |                                                                                                    |
| -     |                                                                                                    |

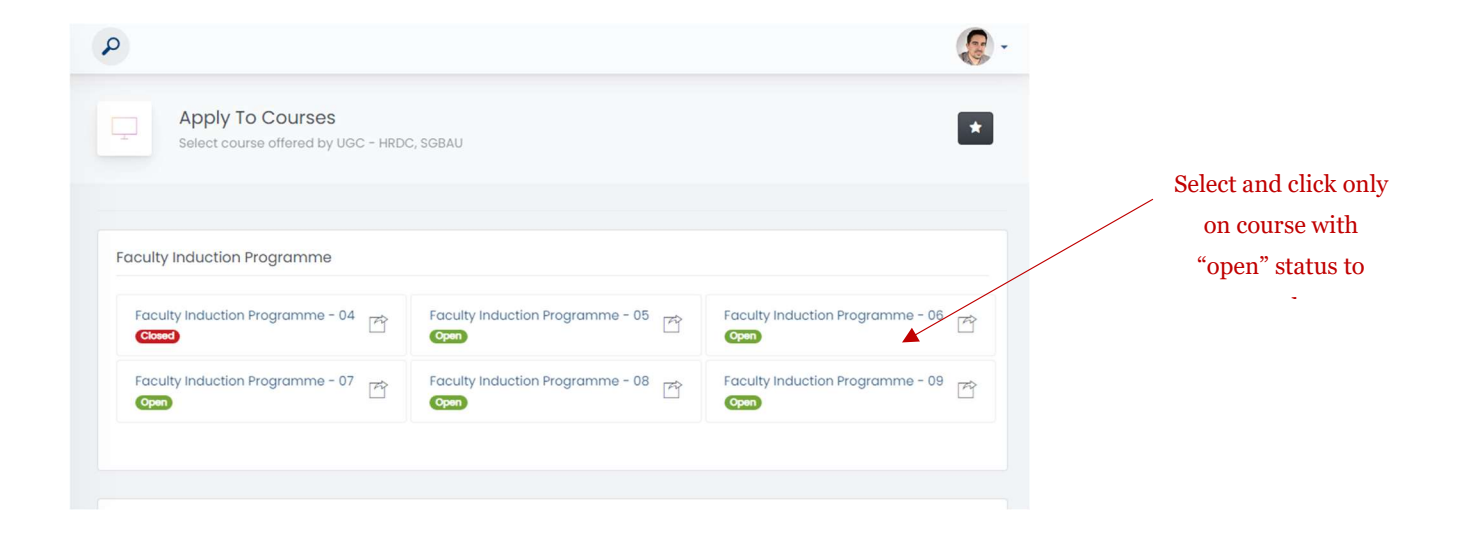

## Application form Step - 1

### Fill all required fields....

| ersona montation                                                                                                 |   |                     |                                 |               |            |                              |   |
|----------------------------------------------------------------------------------------------------|---|---------------------|---------------------------------|---------------|------------|------------------------------|---|
| Prefix                                                                                                    |   | First Name          |                                 | Middle Name   | Last Name  |                              |   |
| Dr                                                                                                    | ~ | Ashish              |                                 | Eknath        | Deshpande  | е                            |   |
| Contact                                                                                                    |   | Email Id            |                                 | Date of Birth | Category   |                              |   |
| 7066892962                                                                                                    |   | ashishdeshpande98@g | gmail.com                       | 13-06-1996    | General (C | OPEN / OBC)                  | ~ |
| Gender                                                                                                    |   |                     |                                 |               |            |                              |   |
| Male                                                                                                    | ~ |                     |                                 |               |            |                              |   |
| maio                                                                                                    |   |                     |                                 |               |            |                              |   |
|                                                                                                    |   |                     |                                 |               |            |                              |   |
| Official Address                                                                                                 |   |                     |                                 |               |            |                              |   |
| Official Address                                                                                                 |   |                     |                                 |               |            |                              |   |
| Official Address<br>12-A, Santaji Nagar                                                                          |   |                     |                                 |               |            |                              |   |
| Official Address<br>12-A, Santaji Nagar<br>State                                                                 |   |                     | District                        |               |            | Pincode                      |   |
| Official Address<br>12- A, Santaji Nagar<br>State<br>Karnataka                                                   |   | ~                   | District<br>Bellary             |               | ~          | Pincode<br>440078            |   |
| Official Address<br>12-A, Santaji Nagar<br>State<br>Karnataka<br>Home Address                                    |   | ~                   | District<br>Bellary             |               | ~          | Pincode<br>440078            |   |
| Official Address<br>12-A, Santaji Nagar<br>State<br>Karnataka<br>Home Address<br>Indira Nagar, Old Town          |   | ~                   | District<br>Bellary             |               | ~          | Pincode<br>440078            |   |
| Official Address<br>12-A, Santaji Nagar<br>State<br>Karnataka<br>Home Address<br>Indira Nagar, Old Town          |   | ~                   | District<br>Bellary             |               | ~          | Pincode<br>440078            |   |
| Official Address<br>12-A, Santaji Nagar<br>State<br>Karnataka<br>Home Address<br>Indira Nagar, Old Town<br>State |   | ~                   | District<br>Bellary<br>District |               | ~          | Pincode<br>440078<br>Pincode |   |

| State                                                             |                                 |                                | Dis      | trict                                                     |                                                               | Pincode                       |
|-------------------------------------------------------------------|---------------------------------|--------------------------------|----------|-----------------------------------------------------------|---------------------------------------------------------------|-------------------------------|
| Karnataka                                                         |                                 |                                | ~ I      | Bellary                                                   | ~                                                             | 440078                        |
| Home Address                                                      |                                 |                                |          |                                                           |                                                               |                               |
| Indira Nagar, Old                                                 | Town                            |                                |          |                                                           |                                                               |                               |
| State                                                             |                                 |                                | Dis      | trict                                                     |                                                               | Pincode                       |
| Maharashtra                                                       |                                 |                                | ~        | Amravati                                                  | ~                                                             | 444701                        |
| Educational Qualificat                                            | lion                            |                                |          |                                                           |                                                               |                               |
| POLY, BE                                                          |                                 |                                |          |                                                           |                                                               |                               |
|                                                                   |                                 |                                |          |                                                           |                                                               |                               |
|                                                                   |                                 |                                |          |                                                           |                                                               |                               |
| ourses Already Attend                                             | led                             |                                |          |                                                           |                                                               |                               |
|                                                                   |                                 |                                |          |                                                           |                                                               |                               |
| Course Name                                                       |                                 |                                | HR       | DC (ASC) / Institute                                      |                                                               |                               |
| Course Name                                                       |                                 |                                | HRI      | OC (ASC) / Institute<br>GBAU                              | Click plus ison to a                                          | dd now wooond                 |
| FIP III                                                           |                                 | To Date                        | HR       | DC (ASC) / Institute<br>GBAU                              | Click plus icon to a                                          | add new record                |
| FIP III<br>FIP III<br>from Date<br>17-04-2018                     |                                 | To Date<br>02-05-2018          | HR       | GBAU                                                      | Click plus icon to a                                          | ıdd new record                |
| FIP III From Date 17-04-2018 Course                               | ASC / Institu                   | To Date<br>02-05-2018          | HRI<br>S | GBAU                                                      | Click plus icon to a                                          | ıdd new record                |
| FIP III<br>From Date<br>17-04-2018<br>Course<br>FIP II            | ASC / Institu<br>SGBAU          | To Date<br>02-05-2018          | HRI<br>S | GBAU<br>GBAU<br>From date<br>Feb 17, 2018                 | Click plus icon to a<br>To date<br>Mar 2, 2018                | add new record                |
| FIP III<br>Tom Date<br>17-04-2018<br>Course<br>FIP II<br>FIP III  | ASC / Institu<br>SGBAU<br>SGBAU | To Date<br>02-05-2018<br>Ition | HRI<br>S | GBAU<br>From date<br>Feb 17, 2018<br>Apr 17, 2018         | Click plus icon to a<br>To date<br>Mar 2, 2018<br>May 2, 2018 | udd new record<br>*<br>*      |
| Course Name FIP III FIP O4-2018 Course FIP II FIP II FIP II       | ASC / Institu<br>SGBAU<br>SGBAU | To Date<br>02-05-2018<br>ttion | HRI      | GBAU<br>GBAU<br>Trom date<br>Feb 17, 2018<br>Apr 17, 2018 | Click plus icon to a<br>To date<br>Mar 2, 2018<br>May 2, 2018 | add new record<br>*<br>*<br>* |
| FIP III<br>From Date<br>17-04-2018<br>Course<br>FIP II<br>FIP III | ASC / Institu<br>SGBAU<br>SGBAU | To Date<br>02-05-2018<br>tton  | HRI      | GBAU<br>GBAU<br>Trom date<br>Feb 17, 2018<br>Apr 17, 2018 | Click plus icon to a<br>To date<br>Mar 2, 2018<br>May 2, 2018 | add new record<br>*<br>*<br>* |

Fill all required fields and click on "Save & Next" button

# Application form Step - 2

### Fill all required fields....

| 0                                                         | = | P                                                                                             |                                                                 | <b>@</b> -   |
|-----------------------------------------------------------|---|-----------------------------------------------------------------------------------------------|-----------------------------------------------------------------|--------------|
| DASHBOARD                                                 |   |                                                                                               |                                                                 |              |
| A Dashboard                                               |   | Faculty Induction Programme -                                                                 | 05                                                              | •            |
| COURSE                                                    |   |                                                                                               |                                                                 |              |
| About  Itst of Courses  Online Schedule  APPLICATION FORM | ~ | Personal information<br>Employment Details                                                    | Employment Details                                              |              |
| Application Form                                          |   |                                                                                               |                                                                 |              |
| My Applied Courses                                        |   | University / Institute / College                                                              |                                                                 |              |
| FEEDBACK                                                  |   | Department                                                                                    | Designation                                                     | Subject      |
| Feedback Form                                             |   |                                                                                               |                                                                 |              |
|                                                           |   | Payscale Note: Piease mention your ACP with Basic Pay if your are gettin AL Matrix (Pay Band) | ng solary as per 6 <sup>to</sup> Pay.<br>Present Basic Pay (Rs) |              |
|                                                           |   |                                                                                               |                                                                 | Back Next >> |
|                                                           |   |                                                                                               |                                                                 |              |

Fill all required fields and click on "Next" button

## Application form Step - 3

### Fill all required fields....

|                             | 1<br>Personal Information | 2<br>Employment Deto  | ails Experience Details       |   |
|-----------------------------|---------------------------|-----------------------|-------------------------------|---|
| xperience Details           |                           |                       |                               |   |
| Date of First Full Time App | ointment                  | Due Date of Placement | Status of Present Appointment |   |
| 05-01-2017                  |                           | 08-06-2020            | Temporary                     | Ŷ |
| Length of Full Time Service | e Only                    |                       |                               |   |
| 5                           | 1                         | 0                     |                               |   |
|                             |                           |                       |                               |   |
| eaching Experience          |                           |                       |                               |   |

| Payment information                                                         |                                                |
|-----------------------------------------------------------------------------|------------------------------------------------|
|                                                                             |                                                |
| Online Payment Should be made in Favour of - The Director, UGC-HRDC, Sant G | xadge Baba Amravati University, Amravati.      |
| Account Number : 60030235043 IFSC Code : MAHB0001331                        |                                                |
|                                                                             |                                                |
| Fees Paid:  Yes O No                                                        |                                                |
| UTR / NEFT / DD / P.O. NO                                                   |                                                |
|                                                                             |                                                |
| Upload Payment Receipt                                                      |                                                |
| Choose File No file chosen                                                  | (a) Upload Receipt                             |
| Upload receipt file in the format of jpg, png or jpeg only                  |                                                |
| Upload Applicant Photo                                                      |                                                |
| Choose File No file chosen                                                  | G Upload Photo                                 |
| Uplood applicant photo in the format of jpg, png or jpeg only               |                                                |
|                                                                             | Back Submit Print                              |
|                                                                             |                                                |
|                                                                             |                                                |
|                                                                             |                                                |
|                                                                             |                                                |
|                                                                             | Fill all required fields and click on "Submit" |

button then click on Print button to print Application form

## My applied courses

|       | My Applied Courses<br>Recent applied courses |                                              |              |           |        | *           |
|-------|----------------------------------------------|----------------------------------------------|--------------|-----------|--------|-------------|
| Му Ар | oplied Courses                               |                                              |              |           |        |             |
|       | Name                                         | Course                                       | Submit date  | Status    | Option | Endorsement |
| 1     | MR KALYAN DATTATRAY YADAV                    | Short Term Course on Personality Development | Jul 22, 2021 | Completed |        | ۲           |
| 1     | Dr Ashish Eknath Deshpande                   | Faculty Induction Programme - 05             |              | Pending   | O      | æ           |
| 42    | Dr Ashish Eknath Deshpande                   | Faculty Induction Programme - US             |              | Punding   |        |             |
|       |                                              |                                              |              |           |        |             |
|       |                                              |                                              |              |           |        |             |
|       |                                              |                                              |              |           |        |             |
|       |                                              |                                              |              |           |        |             |

Upload & view endorsement

#### FEEDBACK FORM

| -      |                    |          |
|--------|--------------------|----------|
| ۲      |                    |          |
| DASHE  | BOARD              |          |
|        | Dashboard          |          |
| COUR   | SE                 |          |
| -4     | About              | ×.       |
|        | List of Courses    |          |
| 0      | Online Schedule    |          |
| APPLIC | ATION FORM         |          |
|        | Application Form   |          |
| 61     | My Applied Courses |          |
| D      | Payment History    |          |
| FEEDBA | ACK                |          |
|        | Feedback Form      | <b>*</b> |

#### **CERTIFICATE DATA VERIFICATION**

| ٩                                 |                                              |              |                           |                |             | (Contraction)           |
|-----------------------------------|----------------------------------------------|--------------|---------------------------|----------------|-------------|-------------------------|
| Dashboard<br>User services dashbo | ard                                          |              |                           |                |             | ×                       |
| Recent Courses                    |                                              |              |                           |                |             |                         |
| Name                              | Course                                       | Submit date  | Status                    | Option         | Endorsement | Verify Certificate Date |
| MR KALYAN DATTATRAY YADAV         | Short Term Course on Personality Development | Jul 22, 2021 | Certificate Data Verifica | tion           | ۲           | Ð                       |
| Dr Ashish Eknath Deshpande        | Faculty Induction Programme - 05             |              | Pending                   | I              | 4           | 1                       |
|                                   |                                              | Show All     |                           | $\backslash$   |             |                         |
|                                   |                                              |              |                           | $\backslash$   |             |                         |
|                                   |                                              |              |                           |                |             |                         |
|                                   |                                              |              |                           |                |             |                         |
|                                   |                                              |              |                           |                |             |                         |
|                                   |                                              |              |                           | $\setminus$    |             |                         |
|                                   |                                              |              |                           | Ň              | $\bigvee$   |                         |
|                                   |                                              |              | Ce                        | ertificate dat | ta verifica | tion request            |

Click on verify Data

#### CHECK DATA IN THE VERIFICATION FORM

| /erify Information                                                                                                    |                                                     |                   |           |
|----------------------------------------------------------------------------------------------------|-----------------------------------------------------|-------------------|-----------|
| Prefix                                                                                                    | First Name                                          | Middle Name       | Last Name |
| Dr 🗸                                                                                                    | KALYAN                                              | DATTATRAY         | YADAV     |
| Contact                                                                                                    | Email Id                                            |                   |           |
| 9960570067                                                                                                    | kalvanvadavli                                       | ib@amail.com      |           |
| 330070007                                                                                                    |                                                     | 200 gintan contri |           |
| Employment Details                                                                                                    |                                                     |                   |           |
| Employment Details<br>Name of Affiliating University<br>Swami Ramanand Teerth Marathwo                                                                                               | ada University Nanded                               |                   |           |
| Imployment Details<br>Name of Affiliating University<br>Swami Ramanand Teerth Marathwa<br>University / Institute / College                                                           | ada University Nanded                               |                   |           |
| Imployment Details<br>Name of Affiliating University<br>Swami Ramanand Teerth Marathwo<br>University / Institute / College<br>Late Nitin Mahavidyalaya, Pathri Dis                   | ada University Nanded                               |                   |           |
| Imployment Details Imployment Details Name of Affiliating University Swami Ramanand Teerth Marathwa University / Institute / College Late Nitin Mahavidyalaya, Pathri Dis Department | ada University Nanded<br>t. Parbhani<br>Designation | Second            | ubject.   |